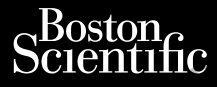

# version. Maikke anvendes

CUM EPOULINC anvenden. CUM EPOULINC anvenden. Le. Na Kke envenden. MANUAL DO UTILIZADOR Version. Nicht MANUAL DO UTILIZADOR Version. Nicht Gestão de dar Nicht Manual do UTILIZADOR LADOR ACOS DE DADOS COMO SISTEMA DE GREMAÇÃO LATITUDE TO REF OESTÃO DE DADOS DO PACIENTE 3931 REF Sistema de Programação LATITUDE TO 3000 MA unud versioon. Arge Aplicação para utilização cu Programação LATITUDE™

version obsoleta. Version périr JUARCIA PRZETERMINOWANA. MIE UŻYWAŻC.

Lastarana vertia. Nepoutivat.

Lastarela razlicica. Ne. . porabite Vanhentunut versio. Ala käytä

Versão obsoleta. Não Utilize.

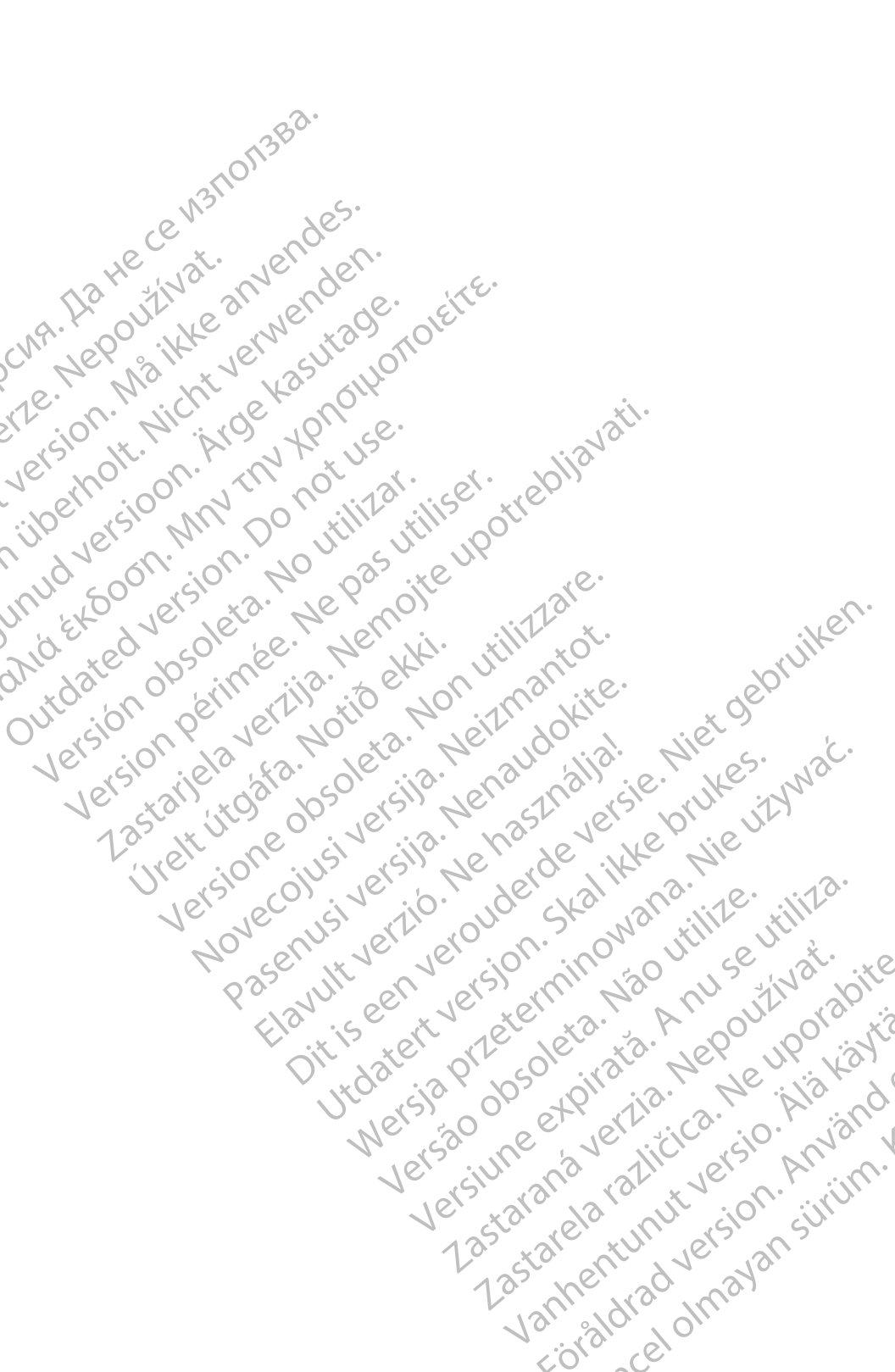

# ÍNDICE

| INFORMAÇÕES DE UTILIZAÇÃO                          | 1                                       |
|----------------------------------------------------|-----------------------------------------|
| Declaração de Marca Registada                      | 1                                       |
| Descrição e Utilização                             | 1                                       |
| Aplicação                                          | 1                                       |
| Público-alvo                                       | 1                                       |
| Experiência e Conhecimentos Necessários            | 1                                       |
| Regulamentação do Utilizador do Produto Médico     | 2                                       |
| Contraindicações                                   | 2                                       |
| AVISOS E PRECAUÇÕES                                | 2                                       |
| CAPACIDADES DE GESTÃO DE DADOS DO PACIENTE         | 2                                       |
| Considerações sobre Processamento                  | 3                                       |
| SEGURANCA DA GESTÃO DE DADOS DO PACIENTE           | 4                                       |
| IMPRIMIR GUARDAR E TRANSFERIR DADOS DE LIMA        |                                         |
|                                                    | 5                                       |
| Imprimir os Pados do Paciente                      | 5                                       |
| Guardar Dados do Paciente                          | 6                                       |
| Transferir Dados do Paciente através de Bluethoth® |                                         |
|                                                    |                                         |
|                                                    |                                         |
| Evonter – Guardar na LISB                          |                                         |
| Exportar - Transfarir Dados                        | 12                                      |
| Exportar Transferri Dados                          | 13                                      |
| Função Eliminar                                    | 10<br>14                                |
| Euroão Purgar Todos os Dados                       | 5 15                                    |
|                                                    |                                         |
| MANUSEAMENTO E ESDECIEICAÇÕES                      | 16                                      |
| INFORMAÇÕES SOBRE À GARANTIA                       | 16                                      |
|                                                    | 10                                      |
| Visit of let a cloud in a                          | 13.                                     |
| 1er 1ec 51 1:00 110 5kg 131 1:12                   | ille                                    |
| 10° multiple around on the                         | J                                       |
| Paser it a ve silor silor so s                     |                                         |
| bio, Mar Sh She Mur Mo Un                          | 1/2 20                                  |
| clar see it is the to be a                         | Nr da                                   |
| the set of the set at a left                       | í v í í í í í í í í í í í í í í í í í í |
| V. 200 20 50 1100 Po                               | e                                       |
| Nº 50 00 + 2° 112.                                 | , No.                                   |
| Net zo el el zico.                                 | .031                                    |
| No also the provide al                             | n na ic                                 |
| Ver siv and sit ver                                | n: V.                                   |
| 101 × 210 131 - Ut ::                              | 01                                      |
| 2 25th all all all                                 | 5                                       |
| L'ato ne ve                                        | 131.                                    |
|                                                    | 100                                     |

Lastarana vertia. Nepoutivat. Lastarela razlicica. Ne. . porabite Vanhentunut versio. Ala käytä

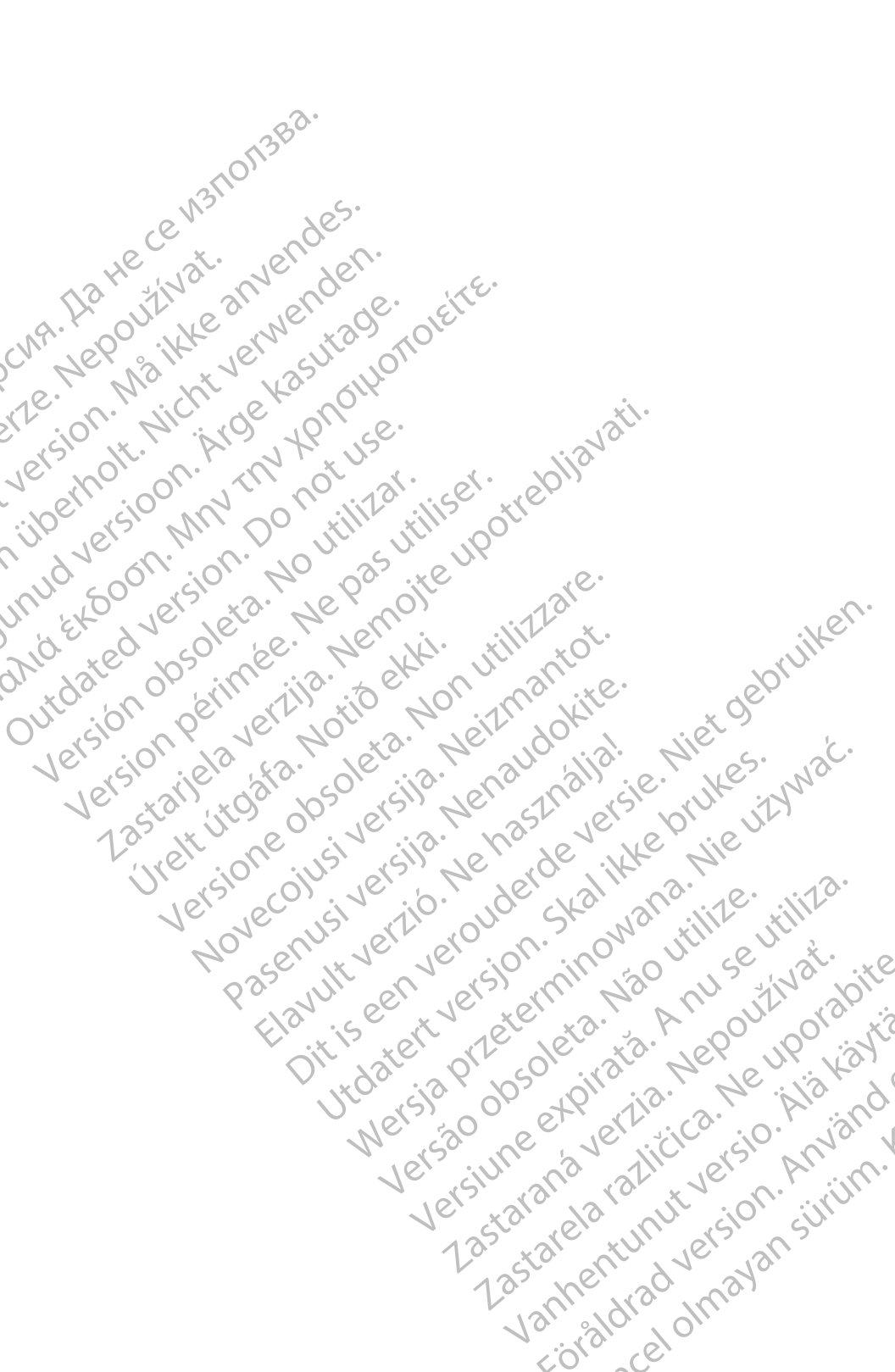

# INFORMAÇÕES DE UTILIZAÇÃO

## Declaração de Marca Registada

LATITUDE é uma marca registada da Boston Scientific Corporation ou das respetivas filiais.

Bluetooth® é uma marca registada da Bluetooth SIG.

# Descrição e Utilização

A Gestão de Dados do Paciente é uma aplicação do Sistema de Programação ATITUDE™, Modelo 3300, que é um sistema portátil de gestão do ritmo. cardíaco, concebido para ser utilizado com os sistemas da Boston Scientific (BSC), ou seja, geradores de impulsos (PG) implantáveis e elétrodos.

OBSERVAÇÃO: As imagens de ecrãs utilizadas neste manual são representativas e podem não corresponder exatamente aos seus ecrãs. NUN

#### Aplicação

O Sistema de Programação LATITUDE destina-se a ser utilizado em ambientes clínicos e hospitalares para comunicar com os sistemas implantáveis da Boston Scientific. O software instalado controla todas as funções de comunicação com o gerador de impulsos. Para obter instruções detalhadas da aplicação de software, consulte o folheto do produto associado para o gerador de impulsos a interrogar. izywać.

#### Público-alvo

O dispositivo Programador Modelo 3300 destina-se a ser utilizado por profissionais de saúde com formação ou experiência em procedimentos de seguimento e/ou implante de dispositivos.

#### Experiência e Conhecimentos Necessários

Os utilizadores devem estar completamente familiarizados com a eletroterapia do coração. Apenas os especialistas médicos qualificados com os euporal conhecimentos especiais necessários para a utilização correta do dispositivo iavantic estão autorizados a utilizá-lo.

#### Supervisão do Médico

a supervisão constante de um médico. Durante um procedimento, o paciente deve ser monitorizado continuamente por pessoal médico como situation al almavan sitriim. de de Lastarela rai Vanhentunut Lastaran monitor de ECG de superfície.

#### Regulamentação do Utilizador do Produto Médico

Os regulamentos nacionais podem requerer que o utilizador, o fabricante ou o representante do fabricante realize e documente verificações de segurança do dispositivo durante a instalação. Podem também requerer que o fabricante ou o seu representante disponibilize formação aos utilizadores sobre a utilização correta do dispositivo e dos respetivos acessórios.

Se não conhecer os regulamentos nacionais do seu país, contacte o seu representante local da Boston Scientific.

# Contraindicações

O Sistema de Programação LATITUDE é contraindicado para a utilização com qualquer gerador de impulsos que não um gerador de impulsos da Boston Scientific.

A aplicação Gestão de Dados do Paciente é contraindicada para a utilização com qualquer sistema de programação que não o Sistema de Programação LATITUDE™, Modelo 3300, da Boston Scientific.

Para contraindicações de utilização relacionadas com um gerador de impulsos específico da Boston Scientific, consulte o folheto do produto associado a esse gerador de impulsos. iker

# AVISOS E PRECAUÇÕES

Programação LATITUDE, Consulte o Manual do Utilizador do Sistema de F ie używać. Modelo 3300.

#### DE DADOS DO CAPACIDADES DE GESTÃO PACIENTE

A aplicação Gestão de Dados do Paciente do Sistema de Programação LATITUDE oferece a capacidade de imprimir, guardar ou transferir os dados relacionados (através de Bluetooth ou pen USB), durante ou após uma sessão de implante/seguimento, para um computador da clínica para o processamento, transferência de dados para sistemas externos (por exemplo, o sistema LATITUDE Link).

O Sistema de Programação LATITUDE:

- Exporta dados de pacientes gravados no disco rígido do Programador por um dos seguintes modos

  - Através da tecnologia Bluetooth<sup>®</sup> sem fios, para outro computador (por exemplo, para utilizar com osistema LATITICE) - cal nimayan -Eiraldrad

Jank

- Armazena os dados do paciente no disco rígido do Programador ou numa pen USB os quais podem ser recuperados posteriormente
- Gera relatórios que podem ser impressos que descrevem em pormenor as funções do gerador de impulsos, os dados armazenados do paciente e os resultados dos testes
- Disponibiliza a opção de encriptar os dados do paciente antes de os exportar para uma pen USB
- Cria relatórios em PDF a partir de dados gravados do paciente e guarda os relatórios no disco rígido ou numa pen USB

#### Considerações sobre Processamento

- Guarde os dados antes de desligar. Todos os dados não guardados são eliminados ao desligar. Quando o sistema é desligado todos os dados em tempo real dos pacientes e do gerador de impulsos são eliminados da memória do Programador Modelo 3300. Os dados dos pacientes existentes no disco rígido mantêm-se. Os dados dos pacientes são guardados no disco rígido ou numa pen USB apenas guando o utilizador پستین explicitamente os ou numa pen USB antes de desligar. • Certifique-se de que مستحد pen USP میں seleciona e guarda explicitamente os dados dos pacientes. Se necessário, guarde os dados dos pacientes e do gerador de impulsos no disco rígido
  - pen USB antes de devolver um Sistema de Programação LATITUDE à Boston Scientific, uma vez que todos os dados dos Certifique-se de que guarda todos os dados do gerador de impulsos numa gerador de impulsos serão apagados do Sistema de Programação LATITUDE quando for devolvido para assistência.
    - O Sistema de Programação LATITUDE não pode guardar mais de 400 registos individuais de pacientes. Quando um gerador de impulsos é interrogado, o Programador Modelo 3300 avalia se existe um registo em arquivo para este gerador de impulsos ou se o utilizador solicita um novo registo. Se for necessário um novo registo e o Sistema de Programação LATITUDE já tiver atingido a sua capacidade de 400 registos, o registo mais antigo em arquivo será automaticamente apagado para criar espaço para o novo registo de paciente.
    - Vanhentunut versio. Ala käytä Utilize a opção de memorização seletiva como a melhor prática para versão obso Zastarela različica. Ne .mi. Versiune expira manter apenas os registos pretendidos e para otimizar o espaço de Zastarana verzia. armazenamento.

# SEGURANÇA DA GESTÃO DE DADOS DO PACIENTE

Todos os dados de pacientes no disco rígido do Programador Modelo 3300 são encriptados. O tempo durante o qual os dados dos pacientes podem ser armazenados no Programador é limitado. O Programador limita os dados dos pacientes armazenados no disco rígido eliminando-os automaticamente ao fim de 14 dias<sup>a</sup>. Esta verificação dos dados dos pacientes é realizada quando o Programador está ligado, mas não mais do que uma vez por dia. Quando os dados dos pacientes são removidos do Programador, são completamente apagados, pelo que nunca mais podem ser recuperados.

OBSERVAÇÃO: O utilizador não recebe qualquer notificação de que a eliminação ocorreu.

Lique-se apenas a dispositivos Bluetooth® que conheça, uma vez que os dados dos pacientes podem ser transmitidos a impressoras ou dispositivos inadequados se não forem seguidas as orientações. Elimine todos os dados dos pacientes antes de enviar o Programador Modelo 3300 ou sempre que

AES (Advanced Encryption Standard, Norma Avançada de Cifragem). O disco rígido do Programador utiliza AES-256 e, quando selecionado pelo utilizador, as portas USB utilizam AES-128. ی paciente د (Advanced Enc. Jada de Cifragem). O dis utiliza AES-256 e, quando sela portas USB utilizam AES-128. outdated version onidiekooor Avunvenue nerouder curring in the top of the top of top of the top of top of top Novecolusi versila. Neizmant. Versione obsoleta. Nonuti uliz inet utgata. Notio ekk Pasenusi versija. Nenaudoni. Pasenusi versija. Zastariela verzila.

Elawult verzio. Ne hasznalia.

Wersia przeterminowana, wie używać.

Utdatert version. Kalikke b. ..

Versiune expirata. Versão obsoleta. Não utilize. Se o Programador estiver desligado, os dados dos pacientes não podem ser eliminados. Se o Programador não for ligado quando o limite de tempo de 14 dias termina, os dados serão eliminados da próxima vaz que o Programador não razlicica. Ne uporabite ut versio. Alia kavič irim а. o Programador não for ligado quando o limite de tempo de 14 dias termina, os dados serão eliminados da próxima vez que o Programador for ligado. em Einstaldrag - al olma

# **IMPRIMIR, GUARDAR E TRANSFERIR DADOS DE** UMA SESSÃO PG OU PSA

Esta secção descreve a forma de Imprimir, Guardar e Transferir dados de pacientes quando se encontra num sessão PG ou PSA.

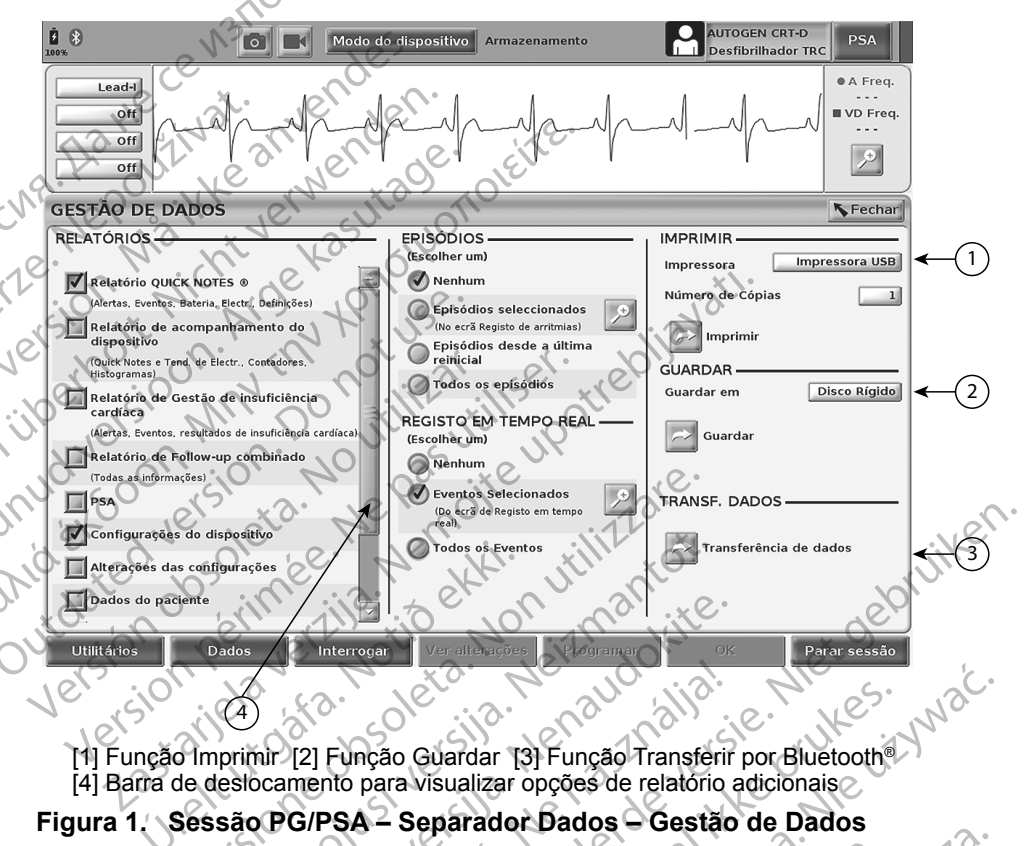

utiliza.

#### Figura 1. Sessão PG/PSA - Separador Dados - Gestão de Dados

#### Imprimir os Dados do Paciente

Para imprimir os dados do paciente execute os seguintes passos:

- 1.
- Selecione a fonte da impressora pret Impressora (contrational) 2.
- 3. Impressora (consulte a nota de aviso Figura 1 na página 5).
- Invänd Clique no botão Imprimir para iniciar a impressão dos dados do paciente. 4.

#### Guardar Dados do Paciente

>1e.

Para guardar os dados do paciente no disco rígido do Programador ou numa pen USB execute os seguintes passos:

- 1. Selecione o botão Dados na parte inferior do ecrã para apresentar o ecrã Gestão de Dados (Figura 1 na página 5).
- 2 Selecione os Relatório(s), Episódio(s) ou Registo em tempo real(ou Registos) pretendidos.
- 3. Selecione a fonte pretendida ao clicar na barra do Disco Rígido e selecionando Disco Rígido ou USB.
  - OBSERVAÇÃO: Se pretender guardar num USB, certifique-se de que a pen USB está inserida numa porta USB do Programador antes de premir o botão Guardar.
- 4. Clique no botão Guardar para começar a guardar os dados do paciente.
- **OBSERVAÇÃO:** Utilize a opção de memorização seletiva como a melhor niberh prática para manter apenas os registos pretendidos e para otimizar o espaço de armazenamento.
- OBSERVAÇÃO O tempo durante o qual os dados dos pacientes podem onid Expool ser armazenados no disco rígido do Programador *pacientes armazenados no disco rígido eliminando-os automaticamente ao fim de 14 dias.*  **OBSERVAÇÃO:** Os dados dos pacientes podem ser guardados ao longo do dia. Os Relatórios e os Registos em tempo mol - a é limitado. O Programador limita os dados dos

Versior Versionp a gravação de múltiplas configurações de programação e de parâmetros vai substituir as versões atuais guardadas. Apenas as configurações de programação e de parêmetros mais recentemente guardadas guardados separadamente e adicionados aos relatórios e 2.astariela registos em tempo real existentes guardados. No entanto, mais recentemente guardadas são mantidas. Apenas as configurações de programação e de parâmetros

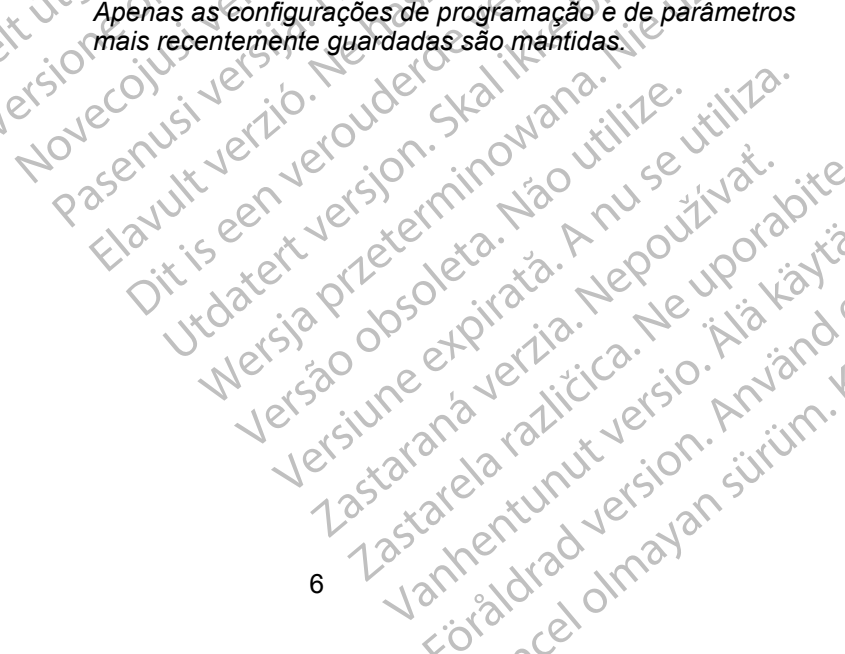

#### Transferir Dados do Paciente através de Bluethoth®

Os dados do paciente (do paciente selecionado ou de todos) podem ser transferidos através de Bluetooth® para outro computador no qual os dados podem ser visualizados, quardados, enviados por e-mail ou anexados a um Registo Médico Eletrónico (para utilizar, por exemplo, com o sistema LATITUDE Link).

**OBSERVAÇÃO:** Para obter informações sobre a configuração do Bluetooth, consulte o Manual do Utilizador de Rede e Conectividade LATITUDE, Modelo 3294.

- Vî. Selecione o botão Dados na parte inferior do ecrã para apresentar o ecrã Gestão de Dados (Figura 1 na página 5).
  - Selecione o botão Transferência de Dados (Figura 1 na página 5).
- 3. Clique na barra do computador de receção para selecionar o computador de receção conforme ilustrado na Electro e Em seguida, prima o barro 4. Surge a barra do progresso da transferência (Figura 3 na página 8).
  5. Quando o PC autoriza a transferência, a caixa de diálogo da Transferência, o local de armazenamento dos dodes. computador de receção conforme ilustrado na Figura 2 na página 7. Em seguida, prima o botão Continuar para iniciar a transferência dos
- ouando o PC autoriza a transferência (Figur o local de armazenamento dos dados transferidos. **OBSERVAÇÃO:** A localização por defeito Os Merro D ouransterência, a caixa de diálogo do PC inclusar ue armazenamento dos dados transferidos.
   OBSERVAÇÃO: A localização por defeito num PC Windows é em Os Meus Documentos/Pasta de Partilha Bluetoco
   6. Quando a transferência fica concluída o D Quando o PC autoriza a transferência, a caixa de diálogo do PC inclui

Os Meus Documentos/Pasta de Partilha Bluetooth

mensagem de confirmação. Quando a transferência fica concluída, o Programador apresenta uma

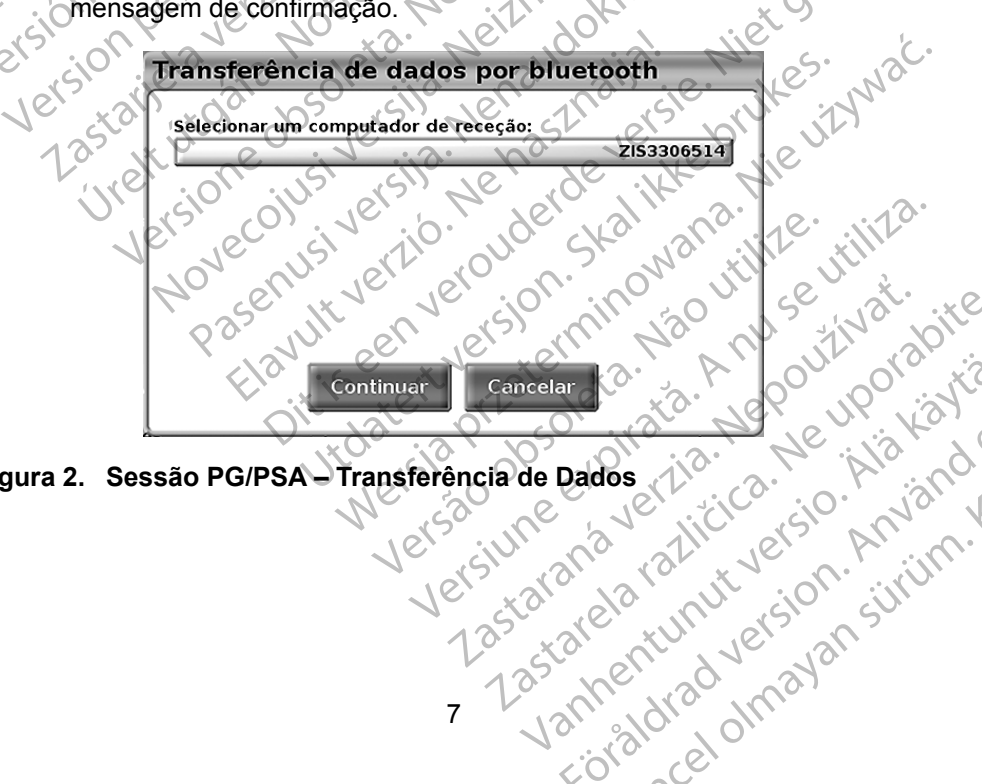

Figura 2. Sessão PG/PSA – Transferência de Dados Versiune

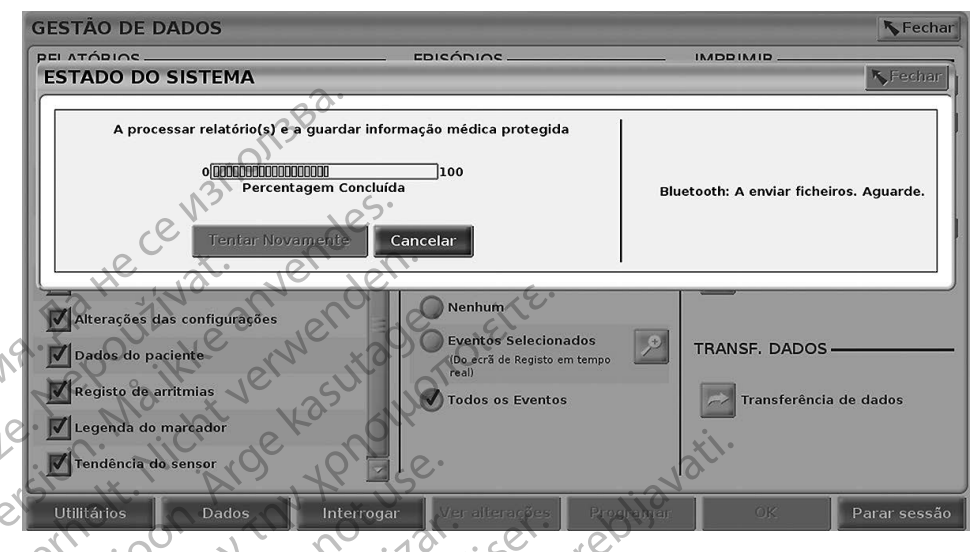

Figura 3. Sessão PG/PSA - Progresso da Transferência de Dados

# APLICAÇÃO GESTÃO DE DADOS DO PACIENTE

A aplicação Gestão de Dados do Paciente permite-lhe exportar, transferir, imprimir, ler e eliminar os dados do paciente que tenham sido guardados no disco rígido do Programador.

ren

Política de privacidade: ao exportar dados do Sistema de Programação LATITUDE, está a assumir a responsabilidade pela privacidade ce segurança desses dados. A impressão, armazenamento, transferência, leitura e eliminação de dados de doentes devem efetuar-se em conformidade com as leis de privacidade e segurança aplicáveis. Recomenda-se a utilização dos métodos de exportação seguros disponíveis.

Lastarela rallicica. Ne. . porabite aced aced Nepouriwa Zastarana vertia. Nepouriwa Versão obsoleta. Não e pa Anus Versiune expirata. Anus No ecrã principal, selecione o botão Gestão de Dados do Paciente para aceder Utdatert versi Wersia Przetern Ditiseer a esta aplicação. Vannentunut versio. Ala käytä

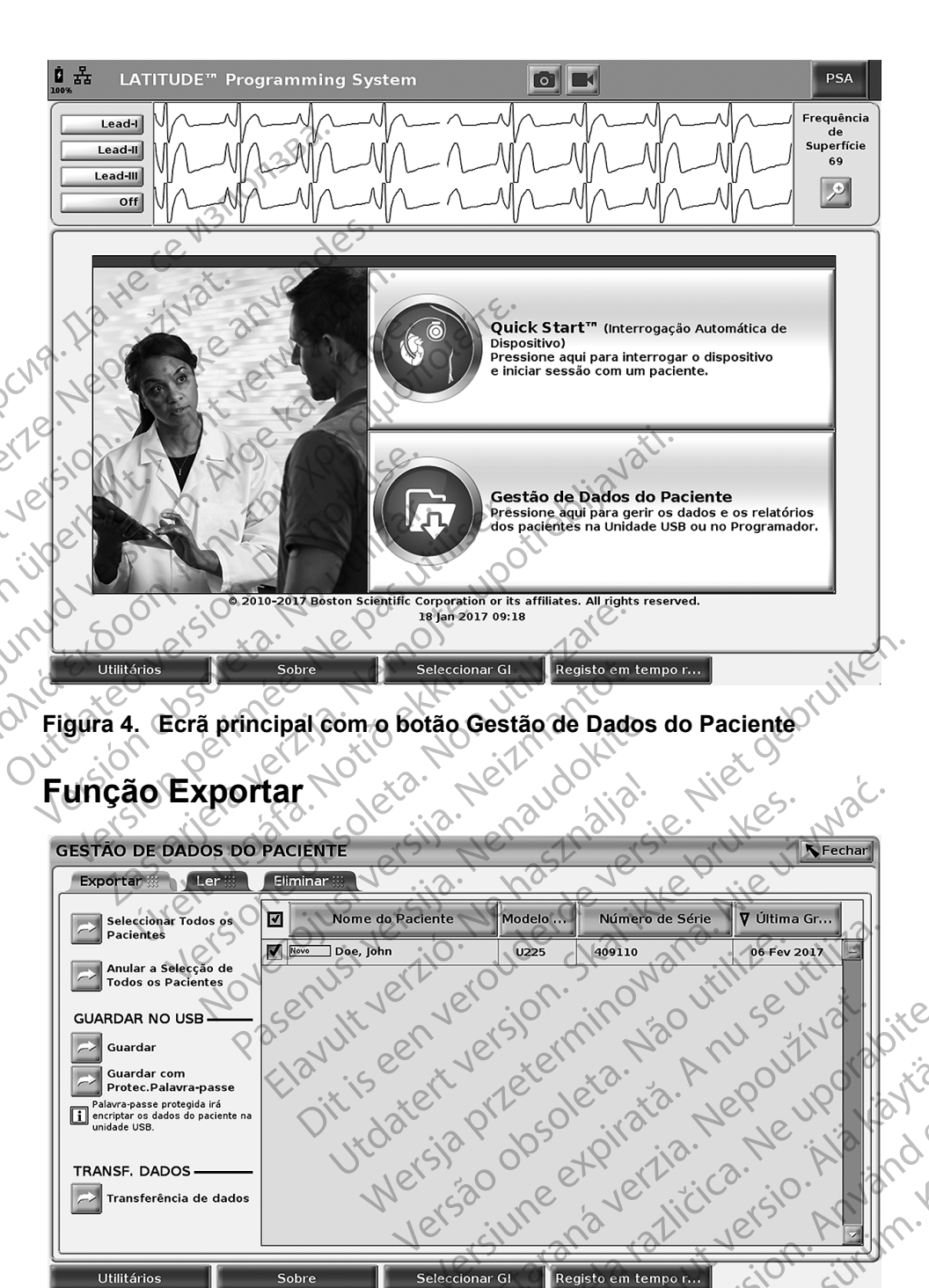

- al nimayan

Figura 5. Gestão de Dados do Paciente – Separador Exportar -xaldre

#### Exportar – Guardar no USB

Os dados do paciente (do paciente selecionado ou de todos) armazenados no disco rígido do Programador Modelo 3300 podem ser exportados para uma pen USB.

- 1. Introduza uma pen numa das portas USB do lado esquerdo do Programador.
- 2. No ecrã principal, selecione o botão Gestão de Dados do Paciente (Figura 4 na página 9)
- 3. Selecione o separador Exportar no ecrã Gestão de Dados do Paciente. O sistema apresenta uma lista dos registos de pacientes atualmente guardados no disco rígido do Programador.
- Selecione os dados do paciente que deseja exportar. Pode selecionar os registos de todos os pacientes selecionando o botão Seleccionar Todos os Pacientes ou registos de pacientes específicos selecionando a caixa de verificação ao lado do nome de um paciente. Pode também anular Pacientes ou anular uma seleção específica clicando na respetiva caixa de verificação as suas seleções selecionando o botão Anular a Selecção de Todos os 5. Selecione o método GUARDAR NO USB:
   a. Para iniciar a exportação dos dos dos uma pen USP
- a. Para iniciar a exportação dos dados do paciente selecionados para uma pen USB, selecione o botão Guardar. Os dados dos nacientes
   b. Para iniciar a exportação
  - Version com encriptação para uma pen USB, selecione o botão Guardar Versio com Protec.Palavra-passe. A proteção por palavra-passe faz a encriptação da informação médica protegida na pen USB

Se uma pen USB estiver a ser utilizada para armazenar dados de pacientes pela primeira vez, o sistema vai pedir-lhe que introduza e confirme a palavra-passe:

Lastarela razilicica. Ne. .. porabite Introduza e confirme a palavra-passe (consulte a Figura 6) i. Lastarana vertia. Nepouži A palavra-passe tem de ser alfanumérica e conter, pelo menos, Vanhentunut versio. Hakavi Versão obsoleta. Versiune expirata. A seis caracteres.

Selecione o botão Inicializar ii. Wersjapr

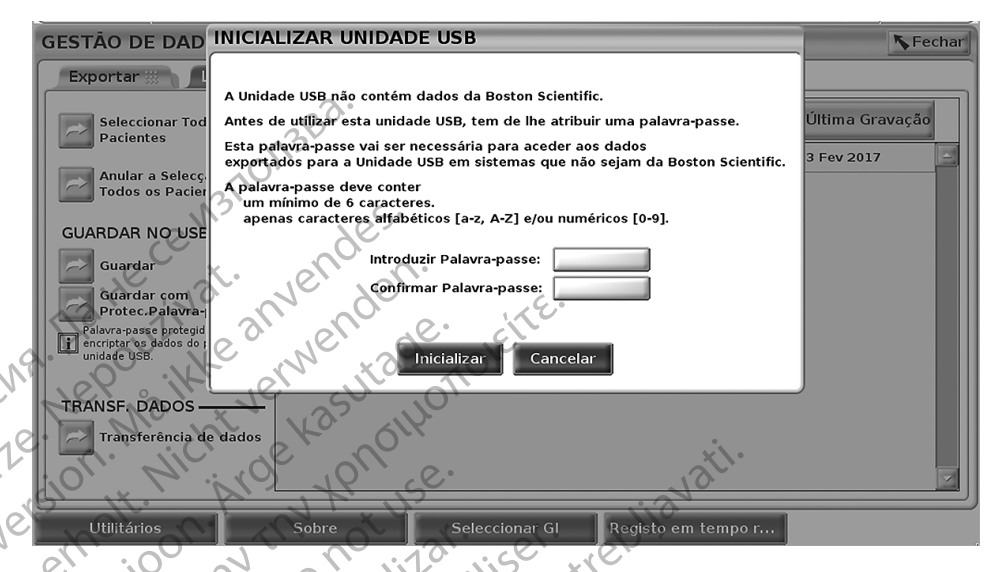

#### Figura 6. Palavra-passe para USB

Version

Se a palavra-passe não satisfizer os requisitos do sistema, o sistema apresenta a caixa de diálogo A criação da palavra-passe falhou e pede-lhe para tentar novamente.

**OBSERVAÇÃO:** A pen USB utilizada para armazenar dados Versior

exportados dos pacientes não pode conter. em simultâneo, dados encriptados e não encriptados. Para copiar os dados para outra pen, insira a pen original no Programador, guarde os dados no disco rígido do Programador e, em seguida, exporte-os novamente para outra pen. 🤇

Ker

starielave OBSERVAÇÃO: Os dados na pen são encriptados, não a própria pen.

- Não retire a pen USB durante a operação de exportação. Se a operação 6. de exportação falhar por qualquer razão, o sistema apresenta uma mensagem de erro pedindo-lhe para selecionar Tentar Novamente ou Cancelar.
- 7. Se a capacidade de armazenamento da pen USB for atingida durante a operação de exportação, o sistema apresenta uma mensagem a indicar que a exportação falhou. Insira outra pen USB com maior J. M. Använd capacidade e selecione o botão Tentar Novamente para continuar a exportação.

Os dados exportados dos pacientes não podem **OBSERVAÇÃO:** estender-se por mais do que uma pen USB. Vanhentunut astara Lastarela

8. Se os dados exportados forem ilegíveis, apague a pen USB e tente novamente ou utilize outra pen USB e exporte novamente os dados.

OBSERVAÇÃO: Ao utilizar um computador (por exemplo, um PC da clínica) para aceder aos dados encriptados dos pacientes armazenados na pen USB, introduza a palavra-passe que criou durante o processo de exportação. Caso se tenha esquecido da palavra-passe, utilize uma pen USB nova. As palavras-passe não são recuperáveis.

#### Exportar – Transferir Dados

Os dados do paciente (do paciente selecionado ou de todos) podem ser transferidos através de Bluetooth® para outro computador no qual os dados podem ser visualizados, guardados, enviados por e-mail ou anexados a um Registo Médico Eletrónico (para utilizar, por exemplo, com o sistema LATITUDE Link).

#### OBSERVACÃO: Para obter informações sobre a configuração do Bluetooth. consulte o Manual do Utilizador de Rede e Conectividade LATITUDE, Modelo 3294.

- unud ver No ecrã principal, selecione o botão Gestão de Dados do Paciente (Figura 4 na página 9.)
  - Selecione os pacientes pretendidos apresentados no ecrã Exportar.
- onid Expo 3. Selecione o botão Transferência de Dados no separador Exportar (Figura 5 na página 9).
  - Selecione a barra do computador de receção para selecionar o computador de receção, conforme ilustrado na Figura 7 na página 13. Em seguida, prima o botão Continuar para iniciar a transferência dos dados do paciente.
  - 5. Surge a barra do progresso da transferência (Figura 8 na página 13).

Quando o PC autoriza a transferência, a caixa de diálogo do PC inclui 6. o local de armazenamento dos dados transferidos. OBSERVAÇÃO: A localização por defeito num PC Windows é em Os Meus Documentos/Pasta de Partilha Bluetooth

Quando a transferência fica concluída, o Programador apresenta uma Vanhentunut versio. Ala käytä 7. Jastarana vertia. Nepo Jersão obsoleta Versiune expirata. Wersiaprize mensagem de confirmação.

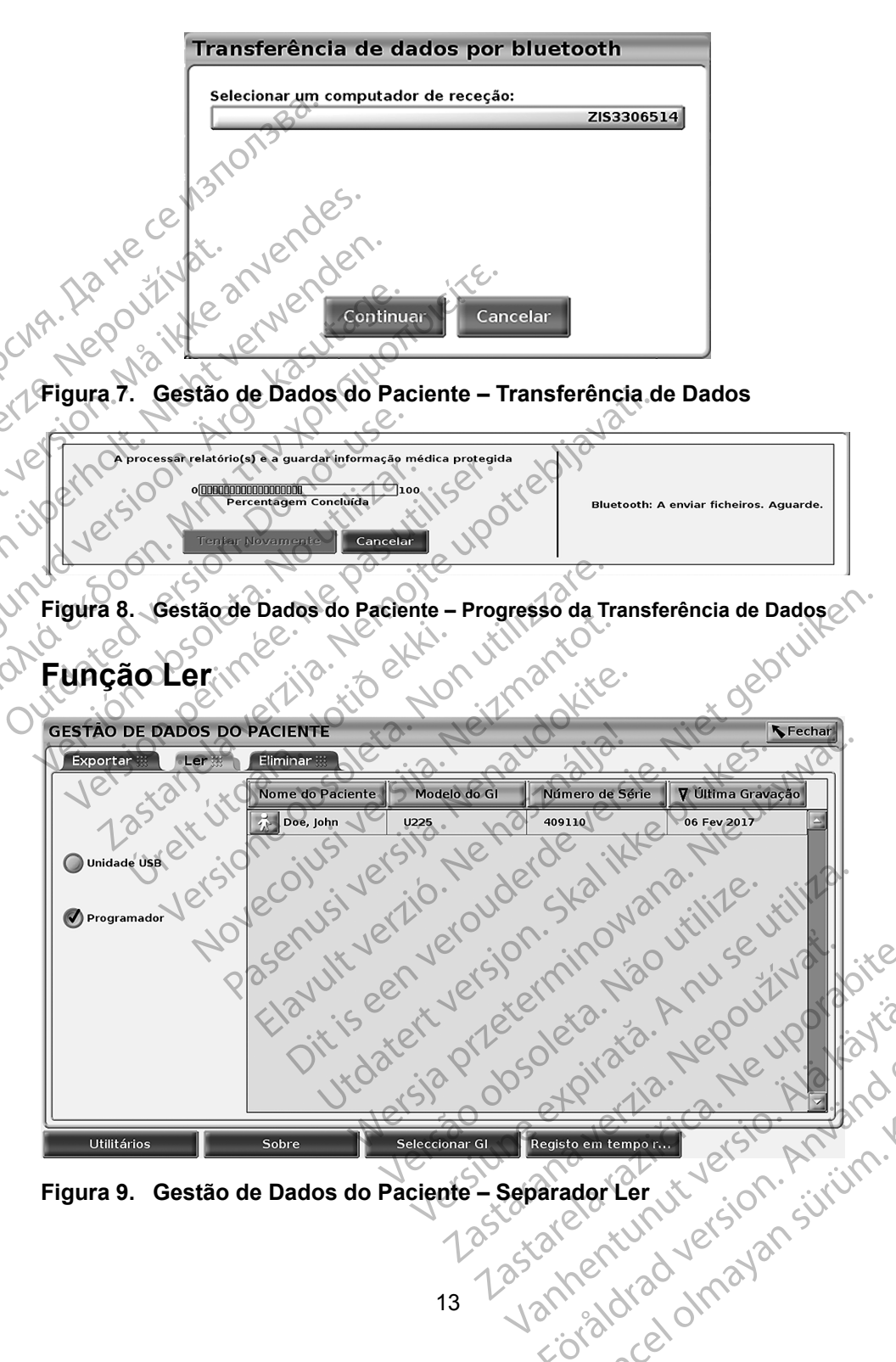

Figura 9. Gestão de Dados do Paciente Lastare Pode ler dados de pacientes a partir do disco rígido do Programador ou da pen USB.

- 1. No ecrã principal, selecione o botão Gestão de Dados do Paciente (Figura 4 na página 9).
- 2. Selecione o separador Ler no ecrã Gestão de Dados do Paciente (Figura 9).
- 3. Selecione a Unidade USB ou o botão Programador para indicar a localização a partir da qual pretende ler registos do paciente.
  - Quando tentar ler dados do disco rígido ou da pen USB, a aplicação apropriada inicia-se. Se a operação não for capaz de ler os dados do paciente, o sistema apresenta uma mensagem informando que não foi possível iniciar a aplicação ou que não foi possível ler os dados da pen USB ou do disco rígido. Pode depois selecionar Tentar Novamente ou
- ue leitura se inicia com sucesso, o s upresenta uma mensagem indicando que informação de protegida está a ser lida da pen USB ou do disco rígido. 6. Se utilizar uma pen USB, **não** retire a pen USP d de leitura. 7. Se a operation Quando a operação de leitura se inicia com sucesso, o sistema apresenta uma mensagem indicando que informação de saúde
  - Se utilizar uma pen USB, não retire a pen USB durante a operação
    - Se a operação Ler falhar, o sistema apresenta uma mensagem de erro pedindo-lhe para selecionar Tentar Novamente ou Cancelar.

# anidier Função Eliminar

4

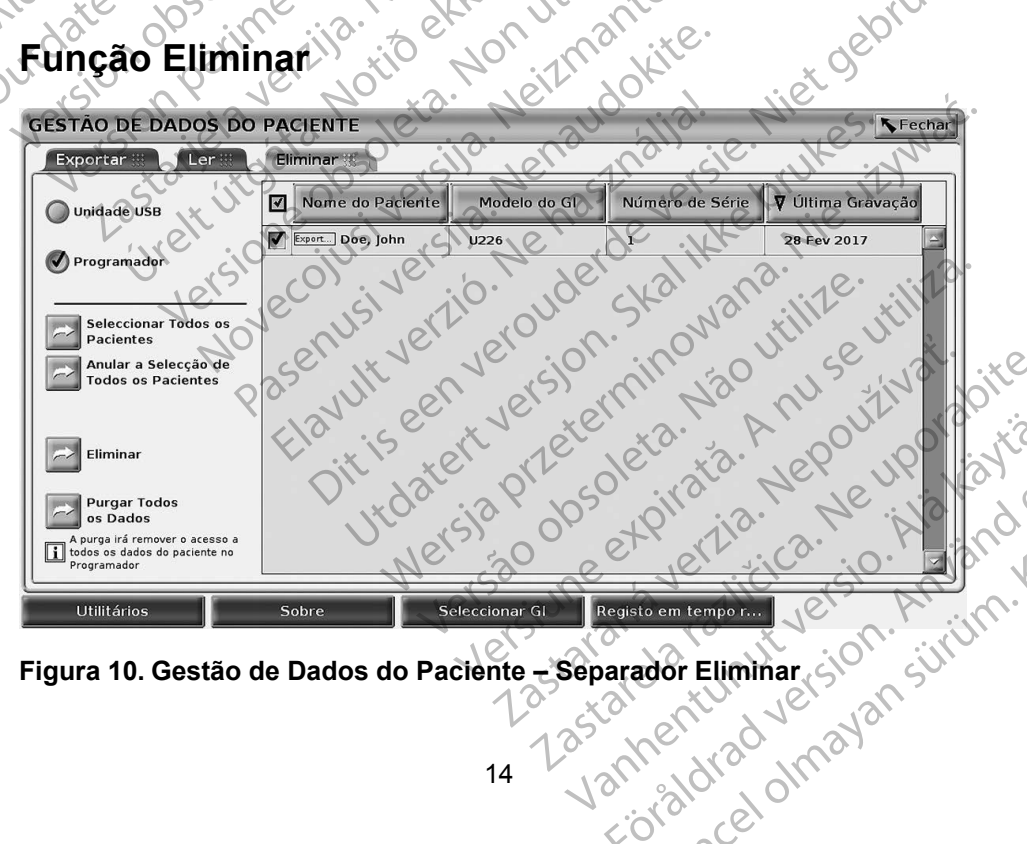

Pode eliminar o conteúdo dos registos de dados dos pacientes arquivados no disco rígido ou na pen USB.

**OBSERVAÇÃO:** A função Eliminar elimina as referências aos dados dos pacientes do disco rígido. Utilize a função Purgar Todos os Dados para apagar de forma cifrada os dados dos pacientes do Programador.

- 1. Selecione o separador Eliminar no ecrã Gestão de Dados do Paciente (Figura 10).
  - Selecione a Unidade USB ou a opção Programador para indicar a localização na qual pretende eliminar dados do paciente.
    - Selecione os dados do paciente que deseja eliminar. Pode selecionar todos os pacientes selecionando o botão Seleccionar Todos os Pacientes ou os dados de um paciente específico selecionando a caixa de verificação ao lado do nome de um paciente. Pode também anular as suas seleções selecionando o botão Anular a Selecção de Todos os Pacientes ou anular uma seleção específica clicando na respetiva caixa de verificação.
- Selecione o botão Eliminar para iniciar a eliminação dos dados selecionados do paciente. O sistema apresenta a caixa de diálogo Eliminar confirmação pedindo-lhe para confirmar que deseja eliminar os anicieté registos selecionados do paciente. Selecione o botão Confirmar para prosseguir a operação de eliminação ou o botão Cancelar para cancelar a operação.
  - 5 Quando a operação de eliminação se inicia com sucesso, o sistema apresenta uma mensagem indicando que a informação de saúde protegida está a ser eliminada do sistema.
    - 6. Se eliminar dados de uma pen USB, não retire a pen USB durante a operação de eliminação.
    - Se a operação de eliminação falhar, o sistema apresenta uma 7.⁄ mensagem de erro pedindo-lhe para selecionar Tentar Novamente ou Cancelar.

#### Função Purgar Todos os Dados

unud

Pode eliminar a totalidade dos conteúdos dos registos de dados de todos os pacientes armazenados no disco rígido. Deste modo, assegura que todos os dados dos pacientes são eliminados de forma cifrada e que deixam de estar acessíveis. Utilize o botão Purgar Todos os Dados apresentado em Figura 10 na página 14.

OBSERVAÇÃO: A função Purgar Todos apaga de forma cifrada os dados de todos os pacientes do Programador.

OBSERVAÇÃO: A Boston Scientífic recomenda a utilização da função Purgar Todos os Dados antes de devolver o Programador para reparação ou antes de transferir o Programador para or Skewlo ISS r. ir aldrad outra clínica ou hospital. 1supe,

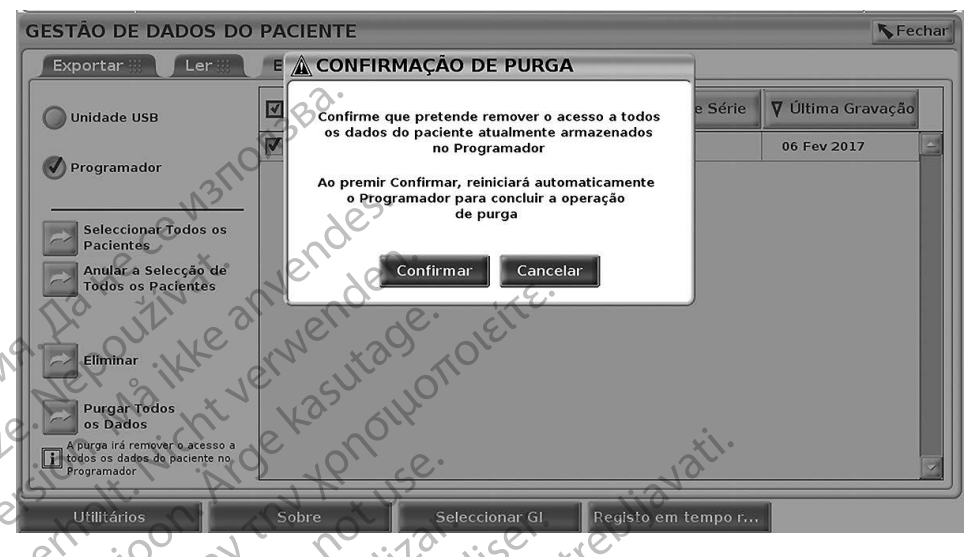

#### Figura 11. Gestão de Dados do Paciente – Purgar Todos os Dados

# MANUTENÇÃO, RESOLUÇÃO DE PROBLEMAS, MANUSEAMENTO E ESPECIFICAÇÕES

Para questões relativas à operação ou reparação do Sistema de Programação LATITUDE contacte a Boston Scientific utilizando a informação na contracapa deste manual. O Sistema de Programação LATITUDE só pode ser reparado por pessoal da Boston Scientific.

Para todas as outras informações sobre manutenção, resolução de problemas, manuseamento e especificações, consulte o Manual do Utilizador do Sistema de Programação LATITUDE, Modelo 3300.

**OBSERVAÇÃO:** Certifique-se de que guarda todos os dados dos pacientes e do gerador de impulsos numa pen USB antes de devolver o Sistema de Programação LATITUDE à Boston Scientific. A Boston Scientific recomenda a utilização da função Purgar Todos os Dados antes de devolver o Programador. Todos os dados dos pacientes e do gerador de impulsos serão apagados do Sistema de Programação Invänd LATITUDE guando for devolvido para assistência.

## INFORMAÇÕES SOBRE A GARANTIA

versio. Para todas as informações sobre a garantia, consulte o Manual do Utilizador do .. UI Jor. Ansvann Innavans Vanhentun Sistema de Programação LATITUDE, Modelo 3300.

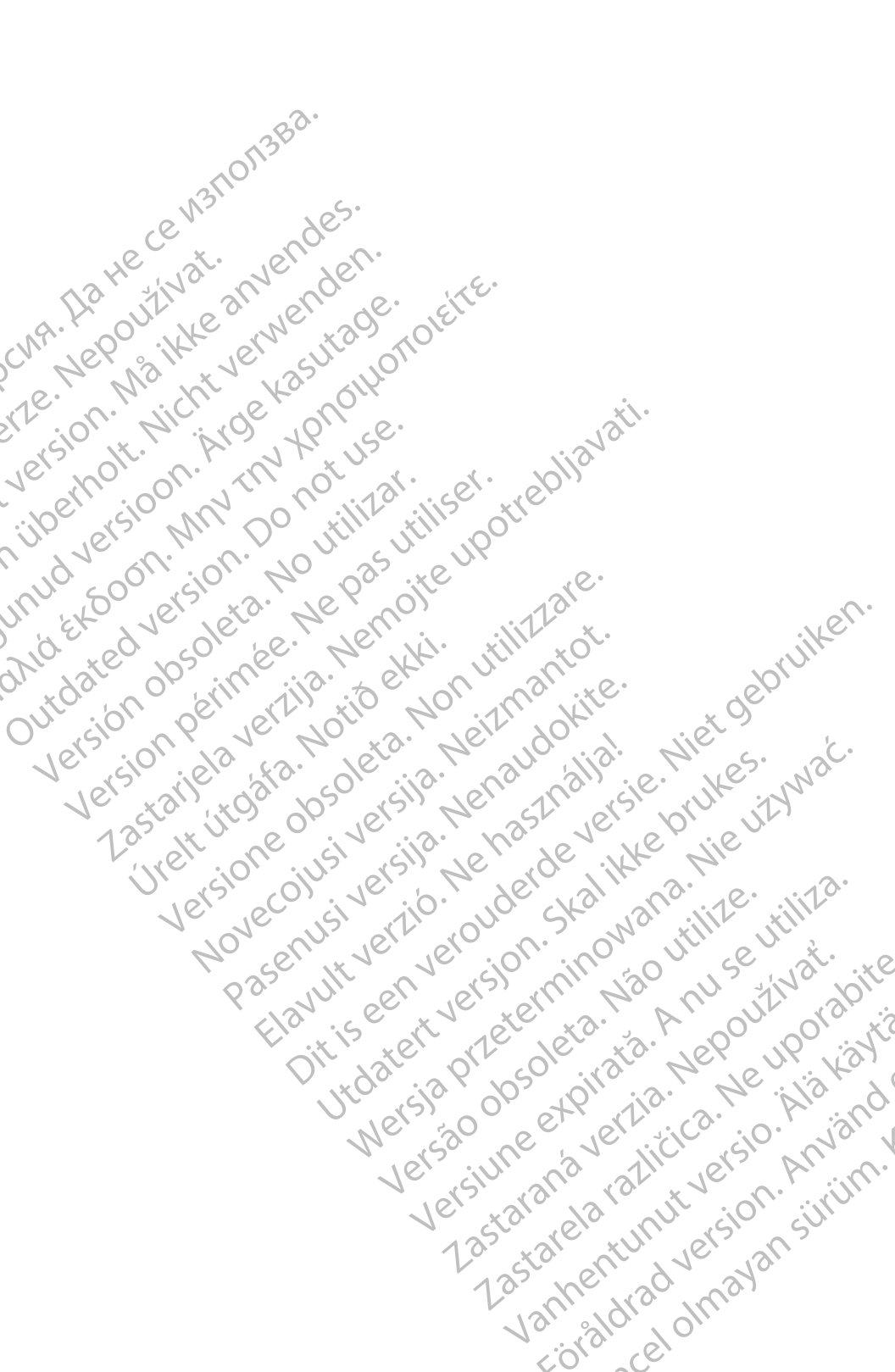

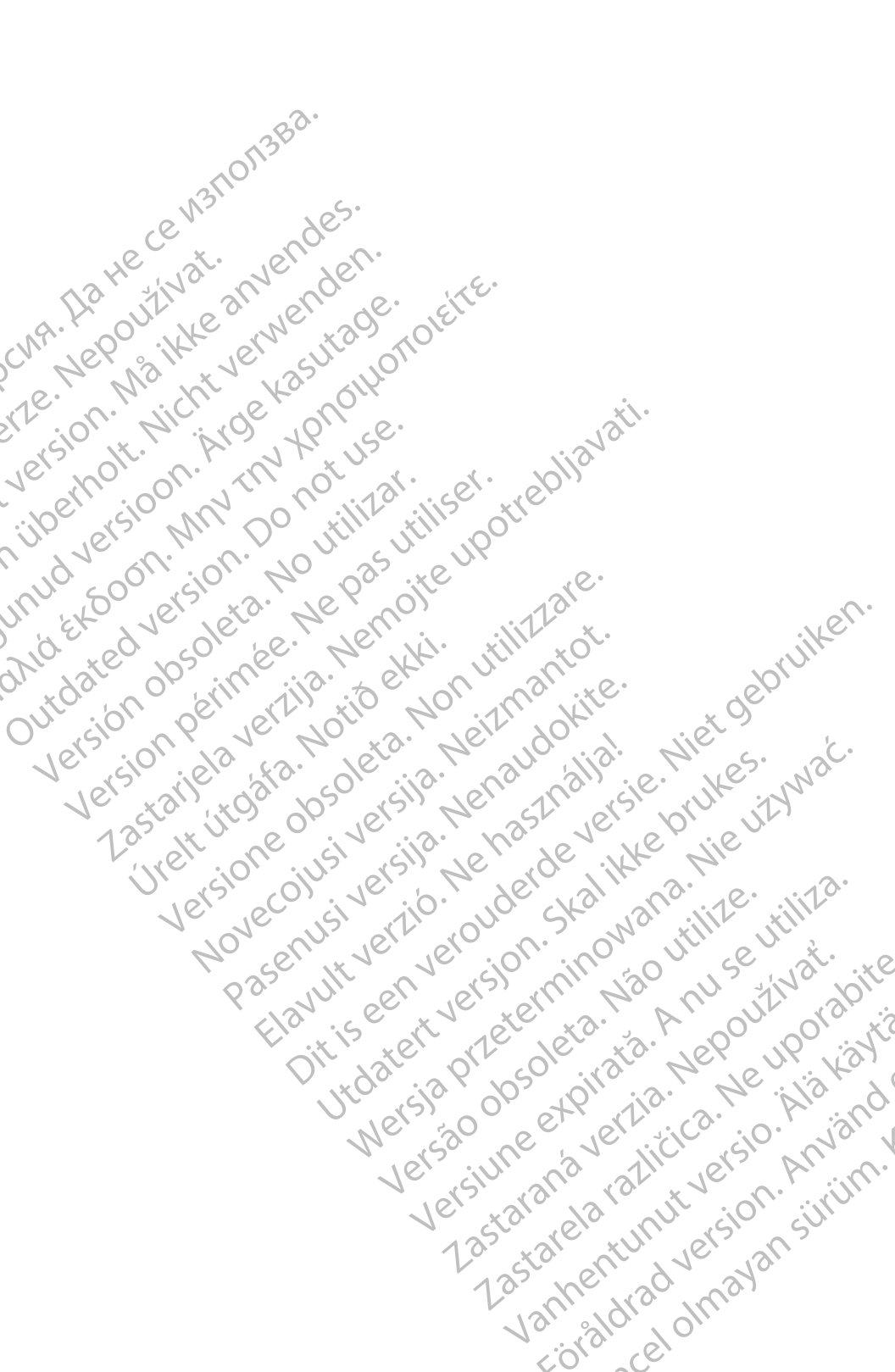

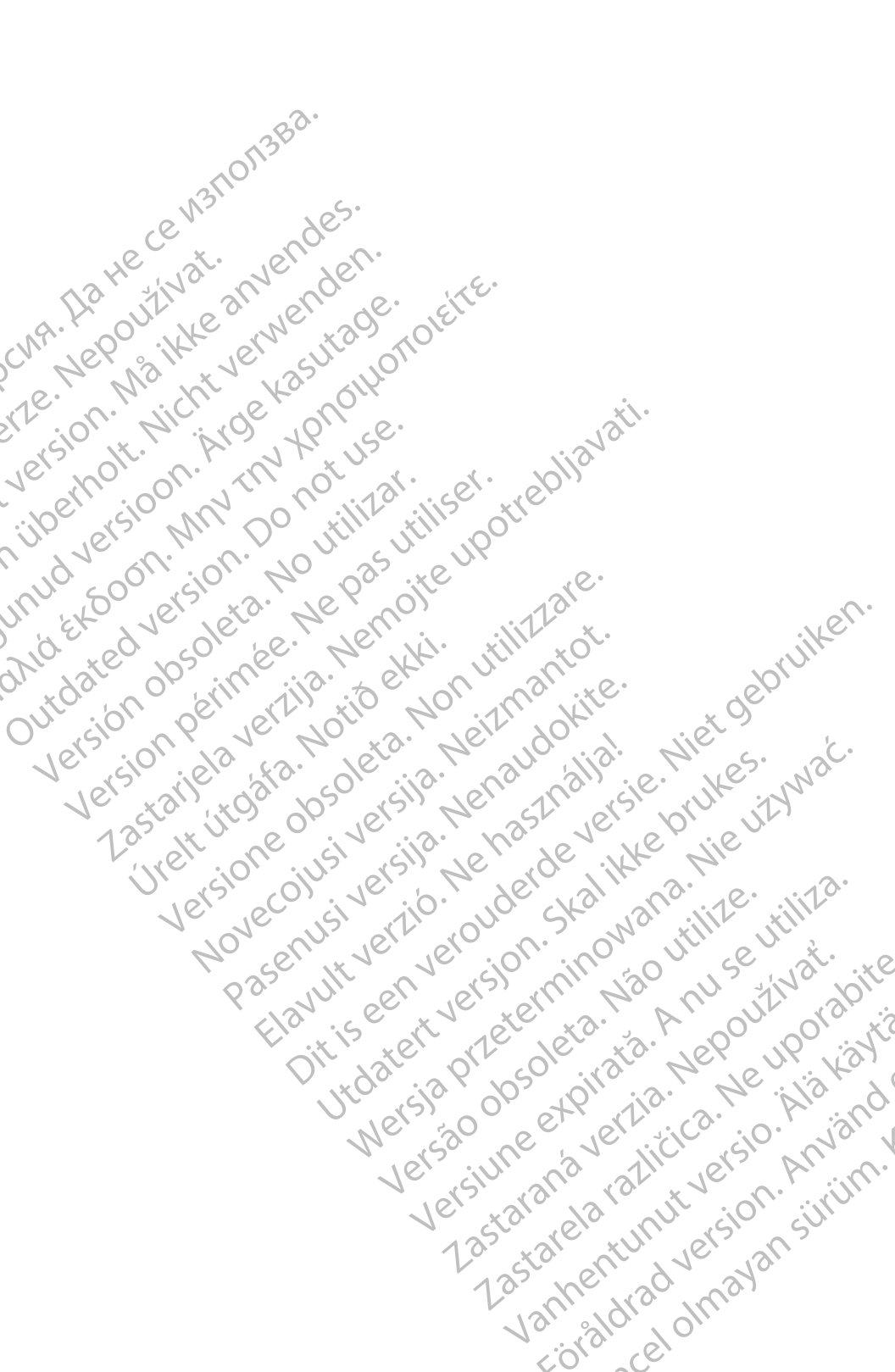

# Boston

**Boston Scientific Corporation** 4100 Hamline Avenue North

Cardiac Pacemakers Incorporated 4100 Hamline Avenue North St. Paul. MN =

scientific ...uambroekstraat 5D Jiegem, Belgium MUS Boston Scientific (Australia) Pty Ltd PO Box 332 Botany NSW 1455 Australia Free Phone 1 800 ~ Free Fax 1 Advin ven du verouder cirritien de la cirritien de la cirritie JI.582,4000 www.bostonscientific.com Utdatert version. Kalikke britkes. Elawitt verzio. Ne hast halla

![](_page_23_Picture_7.jpeg)

© 2018 Boston Scientific Corporation or its affiliates. All Rights Reserved. 360194-045 PT Europe 2019-11

![](_page_23_Picture_9.jpeg)